# Система лицензирования

🧭 Успешно сдайте бесплатный сертификационный экзамен в Академии "Инфинет" и получите статус сертифицированного инженера Инфинет.

Пройти сертификационный экзамен

Лицензия даёт право на использование программного обеспечения. В зависимости от типа лицензии определяется, как, и на каких условиях, получатель лицензии может использовать программный продукт.

В разделе "Settings" -> "License" вы можете обновить лицензию, получить информацию об установленном типе лицензии, об ограничениях и сроках её действия, а также информацию о текущей версии InfiMONITOR.

# Settings / License

| InfiMONITOR version :        | 2.1.6-dev                                                                                                    |  |
|------------------------------|----------------------------------------------------------------------------------------------------|--|
| Expiration date :            | Unlimited                                                                                                    |  |
| License type :               | Free Extend license?                                                                                                    |  |
|                              | The free license is perpetual and permits to monitor just 20 hosts. To extend the limitation<br>enterprise license is required. To buy it please <u>download the activation key</u> and contact<br>with our sales team - <u>sales@infinetwireless.com</u> . |  |
| The product is licensed to : | Undefined Organization                                                                                                    |  |
| E-mail :                     | license@free.nms                                                                                                    |  |
| Total hosts :                | 55 (license limit reached)                                                                                                    |  |
| Number of hosts limit: :     | 20                                                                                                    |  |
| Licenses occupied :          | 20                                                                                                    |  |
| Licenses available :         | 0                                                                                                    |  |

#### Рисунок - Раздел "License"

Раздел включает в себя следующую информацию:

- "InfiMONITOR version" текущая версия InfiMONITOR
- "Expiration date" срок действия лицензии
- "License type" тип лицензии:
  - "Free" бесплатная бессрочная лицензия на 20 сетевых узлов.
  - "Trial" лицензия, ограниченная по времени (один месяц), но не ограниченная по количеству сетевых узлов. Лицензия может быть получена бесплатно по запросу в отдел продаж. После окончания срока действия начинает действовать лицензия типа "Free"
  - "Enterprise" платная лицензия, ограниченная по количеству сетевых узлов, но не ограниченная по времени.
- "The product is licensed to" наименование организации, которой предоставлена лицензия
- "*E-mail*" контактная информация
- "Total hosts" общее количество сетевых узлов, добавленных в InfiMONITOR
- "Number of hosts limit" общее количество лицензий
- "Licenses occupied" количество используемых лицензий
- "Licenses available" количество доступных лицензий.

## Получение и применение лицензии

Для получения и применения лицензии необходимо:

- 1. Обратиться в отдел продаж для получения необходимой информация о стоимости и условиях предоставления лицензии по адресу sales@infinet. ru
- 2. Загрузить файл, нажав на "download the activation key", и отправить его в отдел продаж sales@infinet.ru

- 3. Получить ключ активации
- 4. Загрузить ключ активации, нажав на "Extend license".

### \Lambda внимание

Для обновления лицензии необходимо выполнить действия, указанные выше.

### Назначение и отзыв лицензий

Лицензии могут быть назначены и отозваны с сетевых узлов оператором **InfiMONITOR** при использовании типов лицензий, ограниченных по количеству обслуживаемых узлов (*Enterprise, Free*).

Чтобы назначить лицензию на узел, перейдите в раздел "Settings" -> "Host management".

Найдите в списке сетевой узел, которому необходимо назначить лицензию, и кликните правой кнопкой мыши. В появившемся контекстном меню выберите "*Activate*".

| ((•)) | APetrov     | Deactivated | 192.168.100.238 |
|-------|-------------|-------------|-----------------|
| (•)   | Aurora_3GHz | Deactivated | Delete          |
| ((•)) | Aurora_5GHz | Up          | Activate        |

Рисунок - Назначение лицензии на устройство

Если доступные лицензии отсутствуют, система выдаст ошибку. В этом случае необходимо отозвать лицензию с узла, мониторинг для которого может быть отключен, и назначить её на требуемый сетевой узел.

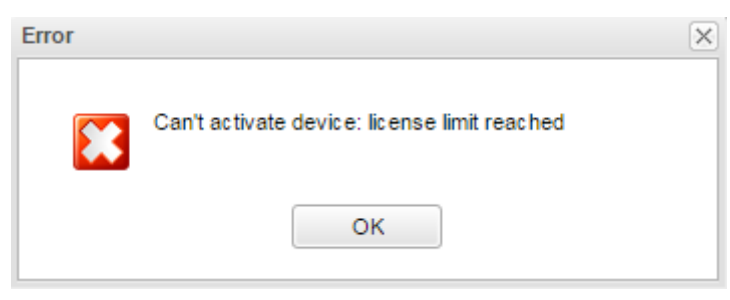

Рисунок - Сообщение об отсутствии свободных лицензий

Чтобы отозвать лицензию с сетевого узла, найдите требуемый узел и кликните правой кнопкой мыши. В появившемся контекстном меню выберите "Deact ivate".

| (•)) Infinet-Aurora | Up          | 10.1.1.27 127.0 |
|---------------------|-------------|-----------------|
| (•) Infinet-Extrim  | Deactivated | Delete          |
| (•) Infinet-MG-MIMO | Deactivated | Deactivate      |

Рисунок - Отзыв лицензии с устройства

Найдите сетевой узел, которому необходимо назначить лицензию, и кликните правой кнопкой мыши. В появившемся контекстном меню выберите "Activa te".